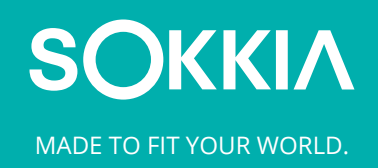

# Support Document

## Sokkia Field Procedure of Activation

Perform the following procedure to activate the product before the first use.

Note: If your company does not currently have a Sokkia Enterprise Solutions account, create one at https://enterprise.topconpositioning.com/#/ or from within the application using the Create Account button shown below in Step 3.

## **Online Activation**

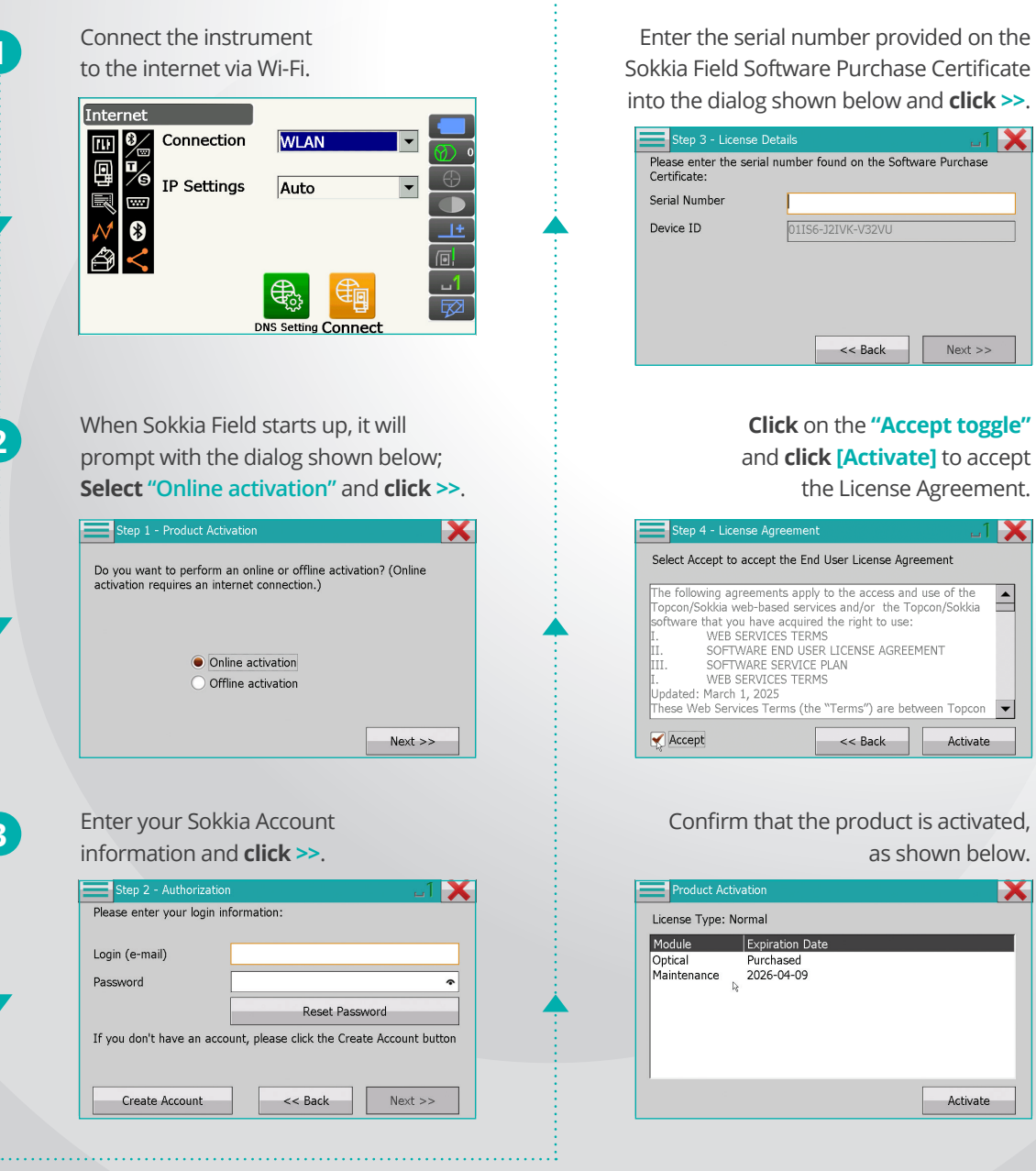

Sokkia Field Software Purchase Certificate into the dialog shown below and **click** >>.

4

5

6

| Step 3 - License De                     | itails 🔤 🕹 🔀                          |
|-----------------------------------------|---------------------------------------|
| Please enter the serial<br>Certificate: | number found on the Software Purchase |
| Serial Number                           |                                       |
| Device ID                               | 01IS6-J2IVK-V32VU                     |
|                                         |                                       |
|                                         |                                       |
|                                         |                                       |
|                                         | <                                     |

#### Click on the "Accept toggle" and **click** [Activate] to accept the License Agreement.

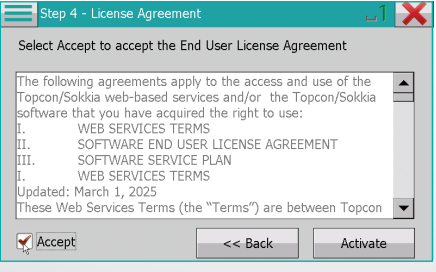

### Confirm that the product is activated, as shown below.

| Product Ac                       | tiva | ation                                      |  |          | X |
|----------------------------------|------|--------------------------------------------|--|----------|---|
| License Type: Normal             |      |                                            |  |          |   |
| Module<br>Optical<br>Maintenance | 2    | Expiration Date<br>Purchased<br>2026-04-09 |  |          |   |
| ,<br>                            |      |                                            |  | Activate |   |